# NOKIA 9300i

9243041

Edición 1

Nokia y Nokia Connecting People son marcas comerciales registradas de Nokia Corporation

## Guía de usuario del conversor de unidades

#### Saya a Converter.

| ATA       | Unit converter |               | Onen  |
|-----------|----------------|---------------|-------|
| 96        | 📲 Currency     | 🔍 Pressure    |       |
|           | 🧼 Area         | I Temperature |       |
| Converter | 🔍 Energy       | 📓 Time        |       |
|           | 💶 Length       | 🖎 Velocity    |       |
| 15.01     | 勴 Mass         | 📋 Volume      |       |
| T. T.     | 🔅 Power        |               | Close |

Esta herramienta convierte las unidades de medida. Para abrir la herramienta de conversión, seleccione una categoría de conversión en la vista principal y pulse Open.

Las categorías de conversión y unidades predeterminadas son:

| Categoría de conversión | Unidad A       | Unidad B        |
|-------------------------|----------------|-----------------|
| Moneda                  | EUR            | USD             |
| Área                    | m <sup>2</sup> | cm <sup>2</sup> |
| Energía                 | kcal           | kJ              |
| Longitud                | mi             | km              |
| Masa                    | lb             | kg              |
| Potencia                | hp             | kW              |
| Presión                 | Pa             | bar             |
| Temperatura             | F              | С               |
| Tiempo                  | d              | h               |
| Velocidad               | mph            | km/h            |
| Volumen                 | gal (EEUU)     | litro           |

La herramienta de conversión para una categoría de conversión determinada tiene dos cuadros. Los cuadros sólo se pueden activar de uno en uno. Los cuadros siempre tienen valores correspondientes; si cambia el valor de un cuadro, el otro cuadro se actualiza automáticamente.

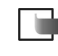

**Nota:** La calculadora tiene una precisión limitada y pueden producirse errores de redondeo.

## Cambio de unidades

Puede que desee cambiar las unidades utilizadas en una categoría de conversión determinada. Por ejemplo, en vez de convertir desde USD en la categoría de moneda, puede que desee convertir desde FRF.

Tenga en cuenta que dependiendo de la moneda, las tasas de conversión entre dos monedas pueden variar en el tiempo, así que compruebe que la información relevante sobre la moneda está actualizada cuando utilice el conversor de unidades.

- Pulse Change unit en la vista de herramienta de conversión de la categoría de conversión determinada.
- **2** Seleccione una unidad de la lista o busque la lista escribiendo en el campo de búsqueda.
- **3** Pulse Select para aceptar el cambio o Cancel para rechazarlo.

Copyright  $^{\odot}$  2005 Nokia. All rights reserved.

### Gestión de unidades de moneda

Tenga en cuenta que sólo se pueden editar, eliminar y agregar las unidades de moneda.

- En la vista principal, seleccione Currency y pulse Open. Si está editando una unidad de moneda, pulse Change unit, seleccione la moneda que desea editar y pulse Select.
- 2 Vaya a Menu→ File y seleccione una de las siguientes opciones:

New currency...: agregue una moneda. Edit currency...: edite una moneda. Delete currency...: elimine una moneda. Base currency...: defina la moneda base.

- 3 Defina las opciones siguientes: Name: el nombre de la unidad de moneda. Symbol: abreviatura de la unidad de moneda.
- 4 Pulse Calculate ratio para definir la tasa de conversión a partir de la unidad base.
- 5 Defina los valores de las unidades de moneda nuevas y base, y pulse OK.
- 6 Pulse Done para aceptar los cambios.